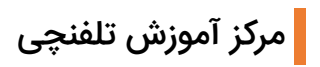

## آموزش نصب و اتصال آی پی فون GrandStream GXP1610, 1615, 1620, 1625

ابتدا از تنظیمات مودم خود اطمینان حال فرمایید.

۲. از اتصال آداپتور و کابل Lan تلفن خود اطمینان حاصل فرمایید. کابل Lan را به سوکتی که در پشت تلفن تحت عنوان Lan هست متصل فرمایید.

۳. در صورتی که اطلاعات تخصصی راجع به تلفن و تنظیمات فعلی آن ندارید، آن را Reset Factory نمایید.

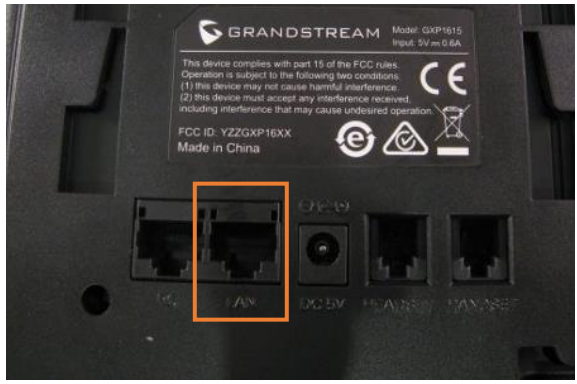

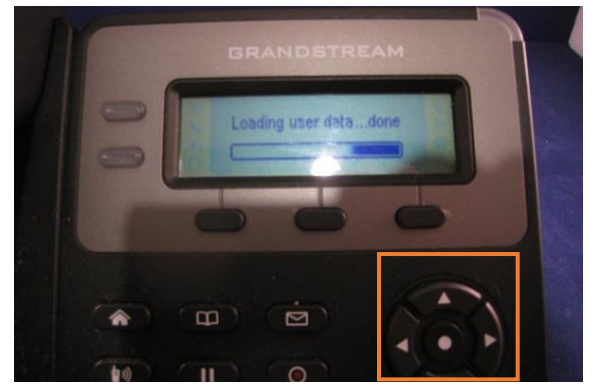

۱. محل سوکت کابل Lan

۲. مجموعه دکمههای تنظیمات

<u>نکته:</u> برای تنظیمات کارخانه میبایستی از قسمت دکمههای تنظیمات، دکمه منو(دکمه وسط) را انتخاب کرده سپس از منوی باز شده روی صفحهنمایش، گزینه System و سپس Factory Reset را انتخاب کنید. پس از انتخاب از شما سوالی مبنی بر حصول اطمینان جهت انجام عملیات روی صفحهنمایش ظاهر میگردد. جهت اطمینان خاطر از این عملیات باید دکمه وسط از سه دکمه زیر صفحهنمایش را دوبار بفشارید. لطفا منتظر بمانید تا عملیات تکمیل گردد. در این حالت شما متنی با عنوان ... Loading user data را در صفحه مشاهده میکنید.

۴. حدود ۱ الی دو دقیقه بعد از روشن شدن تلفن منتظر بمانید تا تنظیمات DHCP اعمال گردد.

۵. در صورتی که IP تلفن روی صفحه نمایش درج نشده بود، از سه کلید کنار صفحهنمایش دکمه سمت چپ را انتخاب کنید.

<u>نکته:</u> در صورتی که با زدن دکمه IP نشان داده نشد، از منوی اصلی گزینه Status و سپس Network Status را انتخاب کنید. اطلاعات کاملتری در اختیار شما قرار خواهد داد.

۶. سپس در مروگر خود آیپی را تایپ کرده و با وارد کردن نام کاربری admin و پسورد admin وارد تنظیمات تلفن شوید.

| Grandstream GXP1615           |                      |             |               |                  |           | Admin Logout   R | eboot   Factory Reset  | English 🗸           |
|-------------------------------|----------------------|-------------|---------------|------------------|-----------|------------------|------------------------|---------------------|
|                               | DSTREAM              |             | STATUS ACCOUN | TS SETTINGS      | NETWORK   | MAINTENANCE      | PHONEBOOK              |                     |
| ſ                             |                      |             |               |                  |           |                  |                        | Version 1.0.4.33    |
| Status<br>Account Status      | Account              | Status      |               |                  |           |                  |                        |                     |
| Network Status<br>System Info | Account<br>Account 1 | SIP User ID | SIP Server    | SIP Registration |           |                  |                        |                     |
|                               |                      |             |               |                  | Copyright | © Grandstream    | Networks, Inc. 2023. A | Il Rights Reserved. |

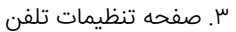

به رنگ قرمز رنگ بخش Account دقت کنید، بیانگر این است که داخلی شما هنوز در تلفن ثبت یا Register نشده است.

| Grandstream GXP1615           |                      |                                |  |        |           | Ad                                     | lmin Logout   R          | eboot   Factory Reset                                   | English 🗸           |
|-------------------------------|----------------------|--------------------------------|--|--------|-----------|----------------------------------------|--------------------------|---------------------------------------------------------|---------------------|
|                               | DSTREAM              |                                |  | STATUS | ACCOUNTS  | SETTINGS                               | NETWORK                  | MAINTENANCE                                             | PHONEBOOK           |
| r                             |                      |                                |  |        | Account 1 | General S                              | Settings<br>Settings     |                                                         | Version 1.0.4.33    |
| Status<br>Account Status      | Account              | Status                         |  |        |           | SIP Settin<br>Audio Set<br>Call Settin | ngs 🔹 🕨<br>ttings<br>ngs | Basic Settings<br>Custom SIP Heade<br>Advanced Features | rs                  |
| Network Status<br>System Info | Account<br>Account 1 | Account SIP User ID SIP Server |  |        |           |                                        |                          | Session Timer<br>Security Settings                      |                     |
|                               |                      |                                |  | _      |           | Copyright ©                            | Grandstream I            | Networks, Inc. 2023. A                                  | II Rights Reserved. |

۲. گزینه Basic Settings را از مسیری که در تصویر بالا میبینید انتخاب کنید.

| Enable OPTIONS Keep Alive   | ○ No |
|-----------------------------|------|
| OPTIONS Keep Alive Interval | 30   |
| OPTIONS Keep Alive Max Lost | 3    |
| Local SIP Port              | 5005 |

۸. مطابق تصویر بالا گزینهی Enable OPTIONS Keep Alive را روی Yes و مقدار 5005 را داخل Local SIP Port تنظیم کنید و سپس از پایین صفحه گزینه Save and Apply را بزنید.

| Grandst | stream GXP1615 |    |           | Adı                                              | nin Logout   Re    | boot   Factory Reset | English 🗸        |  |
|---------|----------------|----|-----------|--------------------------------------------------|--------------------|----------------------|------------------|--|
|         | GRANDSTREAM    | US | ACCOUNTS  | SETTINGS                                         | NETWORK            | MAINTENANCE          | PHONEBOOK        |  |
| ٢       |                |    | Account 1 | <ul> <li>General S</li> <li>Network S</li> </ul> | ettings<br>ettings |                      | Version 1.0.4.33 |  |

۹. گزینه General Settings را از مسیر مشخص شده انتخاب کنید.

<u>شماره صفحهنمایش:</u> شمارهای که در صفحه نمایش تلفن ظاهر میگردد.

<u>نام کاربری داخل پنل:</u> نام کاربری که برای داخلیها در پنل کاربری شما تنظیم شده است.

Authenticate Password: رمز عبور داخلی که برای داخلی موردنظر در پنل تنظیم شده است.

<u>آیدی تماس گیرنده:</u> فیلد CallerID نمایش به دیگر کاربران در هنگام تماس با آنان.

پس از اعمال تنظیمات، از پایین صفحه گزینه Save and apply را بزنید.

|   | Account Active           | ⊖ No                 |       |
|---|--------------------------|----------------------|-------|
|   | Account Name             | شماره صفحه نمایش     |       |
|   | SIP Server               | phone.telefonchy.com |       |
|   | Secondary SIP Server     | phone.telefonchy.com |       |
|   | Outbound Proxy           | phone.telefonchy.com |       |
|   | Backup Outbound Proxy    | phone.telefonchy.com |       |
|   | SIP User ID              | نام کاربری داخل ینل  |       |
|   | Authenticate ID          | نام کاربری داخل ینل  |       |
|   | Authenticate Password    | •••••                |       |
|   | Name                     | آی دی تماس گیرندہ    |       |
| 1 | Voice Mail Access Number |                      |       |
|   |                          |                      | Poset |

<u>نکته:</u> در صورتی که آدرس SIP Server را پیدا نکردید، از داخل پنل کاربری خود بخش اپراتورها، روی دکمه اطلاعات ورود کلیک کنید و تنظیمات ارتباطی اپراتور خود را ببینید.

## **General Settings**

| ،<br>۱ 🖇 ارتباط با پشتیبانی | 🕿 مرکز آموزش                                                       |               |                                                                               | <b>پیشخوان</b> ← اپراتورها                                                               | 🔿 تلفنچيا                                                                                                    |
|-----------------------------|--------------------------------------------------------------------|---------------|-------------------------------------------------------------------------------|------------------------------------------------------------------------------------------|----------------------------------------------------------------------------------------------------|
|                             | ددایان<br>۲ (۲۰۰۵)<br>۲ (۲۰۰۵)<br>۲ (۲۰۰۵)<br>۲ (۲۰۰۵)<br>۲ (۲۰۰۵) | شەرە تەن<br>ا | ی<br>:sgp توری<br>های سرم علم<br>phone.teldwordty.com<br>کاربری<br>نام کاربری | <b>ایراتورها</b><br>«زوین امیدرست ایراتورها (۵۵<br>رکورد نام و نام م<br>آ<br>آ<br>آ<br>آ | <ul> <li>(1) پیشخوان</li> <li>(2) پیشخوان</li> <li>(3) پیشخوان</li> <li>(4) پیشکون</li> <li>(4) پیشکون</li> <li>(4) پیشکون</li> <li>(4) پیشکون</li> <li>(4) پیشکون</li> <li>(5) پیشکون</li> <li>(7) پیشکون</li> <li>(7) پیشکون</li></ul> |
|                             |                                                                    |               | بستن درخواست رمز جدید                                                         |                                                                                          | <ul> <li>روزهای تعطیل</li> <li>فاکتورها</li> </ul>                                                                                                    |
|                             |                                                                    |               |                                                                               |                                                                                          | <ul> <li>۲</li> <li>۲</li></ul>                                                                                                    |

| Grandstream GXP1615           |             |             |            |                                  | Ac       | lmin Logout   Re | eboot   Factory Reset | English 🗸        |
|-------------------------------|-------------|-------------|------------|----------------------------------|----------|------------------|-----------------------|------------------|
|                               | TREAM       |             |            | STATUS ACCOUNTS                  | SETTINGS | NETWORK          | MAINTENANCE           | PHONEBOOK        |
| <u> </u>                      |             |             |            | Account Status<br>Network Status |          |                  |                       | Version 1.0.4.33 |
| Status<br>Account Status      | Account Sta | tus         |            | System Info                      |          |                  |                       |                  |
| Network Status<br>System Info | Account     | SIP User ID | SIP Server | SIP Registration                 |          |                  |                       |                  |

۱۰. سپس از منوی بالای صفحه گزینه Account Status را انتخاب کرده و میبینید که تنظیمات به درستی اعمال شده و باید قسمت سبز رنگ برای شما نمایش داده شود.

## مشکلات احتمالی و رفع آن

در بعضی موارد ممکن است با رعایت تمامی مراحل آموزش، تلفن شما Register نشود. لذا در زیر چند رامحل تنظیماتی در تلفن شما ارائه شده است:

۱. بجای عبارت phone.telefonchy.com در بخش Sip Settings > General Settings درس آیپی ۱۸۵٬۷۸٬۷۴۵ استفاده کنید.

نکته: لذا توجه داشته باشید ممکن است با جابجایی سرورها توسط تلفنچی، این آدرس از دسترس خارج شده و زیرساخت شما دچار مشکل گردد. پس قبل از تغییر لطفا از تنظیمات DNS مودم، تلفن، روتر و دیگر تجهیزات سر راه تلفن اطمینان حاصل فرمایید.

۲. در مدلهای بالاتر این تلفن 1620 به بالا، نیازمند فعالسازی تنظیمات Codec است.

۳. اگر تلفن شما خیلی غیر طبیعی شروع به زنگ خوردن کرد، نشاندهنده این است که تلفن شما تحت حمله از طریق شبکه قرار گرفته است، تصویر زیر جهت رفع مشکل شما طراحی شده است:

| Grandstream GXP1615                  |   |                                                                            |                                                |        |           | Ad                                     | lmin Logout   R       | eboot   Factory Reset                                    | English 🗸        |
|--------------------------------------|---|----------------------------------------------------------------------------|------------------------------------------------|--------|-----------|----------------------------------------|-----------------------|----------------------------------------------------------|------------------|
|                                      | S | HE WORLD                                                                   |                                                | STATUS | ACCOUNTS  | SETTINGS                               | NETWORK               | MAINTENANCE                                              | PHONEBOOK        |
| <b>~</b>                             |   |                                                                            |                                                |        | Account 1 | General S<br>Network S                 | Settings<br>Settings  |                                                          | Version 1.0.4.33 |
| Accounts<br>Account 1                |   | Security Settings                                                          |                                                |        |           | SIP Settin<br>Audio Set<br>Call Settin | igs •<br>tings<br>1gs | Basic Settings<br>Custom SIP Header<br>Advanced Features | s                |
| General Settings<br>Network Settings |   | Check Domain Certificates                                                  | <ul> <li>No O Yes</li> <li>No O Yes</li> </ul> |        |           |                                        |                       | Session Timer<br>Security Settings                       |                  |
| Basic Settings                       |   | Validate Incoming Messages                                                 | ●No O Yes                                      |        |           |                                        |                       |                                                          |                  |
| Advanced Features                    |   | Check SIP User ID for Incoming<br>INVITE<br>Accent Incoming SIP from Prove | O No 🖲 Yes                                     |        |           |                                        |                       |                                                          |                  |
| Session Timer<br>Security Settings   |   | Only Authenticate Incoming INVITE                                          | O No  Yes                                      |        |           |                                        |                       |                                                          |                  |
| Audio Settings<br>Call Settings      |   | •                                                                          | Save Save and Apply                            | Reset  |           |                                        |                       |                                                          |                  |

از مسیر انتخابی گزینههای سبز را به Yes تغییر دهید و سپس گزینه Save and Apply را انتخاب کنید و منتظر بمانید تا تنظیمات اعمال گردند.

۴. بعضا ممکن است فایروال مودم جلوی ارتباط sip را بگیرد، لطفا با درنظر گرفتن شرایط امنیتی محیط و مشاوره با مدیر شبکه مجموعه خود، جهت غیرفعالسازی یا اعمال تنظیمات فایروال اقدام فرمایید. ۴. در بعضی موارد نیازمند فعالسازی گزینه زیر است که البته قبل از آن با مدیر شبکه خود تعاملات لازم را انجام دهید:

| Grandstream GXP1615                  |                  |                        |        |           | Ad                                     | min Logout   Re         | boot   Factory Reset | English 🗸        |
|--------------------------------------|------------------|------------------------|--------|-----------|----------------------------------------|-------------------------|----------------------|------------------|
|                                      | TREAM            |                        | STATUS | ACCOUNTS  | SETTINGS                               | NETWORK                 | MAINTENANCE          | PHONEBOOK        |
| C                                    |                  |                        |        | Account 1 | General S                              | Settings<br>Settings    |                      | Version 1.0.4.33 |
| Accounts                             | Network Settings |                        |        |           | SIP Settin<br>Audio Set<br>Call Settin | ngs 🕨 🕨<br>tings<br>1gs |                      |                  |
| General Settings<br>Network Settings | DNS Mode         | A Record 🗸             |        |           | -                                      |                         |                      |                  |
| SIP Settings                         | Primary IP       |                        |        |           |                                        |                         |                      |                  |
| Audio Settings<br>Call Settings      | Backup IP 1      |                        |        |           |                                        |                         |                      |                  |
|                                      | NAT Traversal    | Keep-Alive 🗸           |        |           |                                        |                         |                      |                  |
|                                      | Proxy-Require    |                        |        |           |                                        |                         |                      |                  |
|                                      |                  | Save Save and Apply Re | set    |           |                                        |                         |                      |                  |

گزینه NAT Traversal را در حالت Keep-Alive قرار دهید.

۵. در بعضی موارد ممکن است نیاز به تنظیم آیپی استاتیک داخل شبکه باشید:

| Grandstream GXP1615                   |                             |                                              |        |          | A        | dmin Logout   Reb               | oot   Factory Reset | English 🔹        |
|---------------------------------------|-----------------------------|----------------------------------------------|--------|----------|----------|---------------------------------|---------------------|------------------|
| GRAND                                 | DSTREAM                     |                                              | STATUS | ACCOUNTS | SETTINGS | NETWORK                         | MAINTENANCE         | PHONEBOOK        |
| <u>~</u>                              |                             |                                              |        |          |          | Basic Settings<br>Advanced Sett | ings                | Version 1.0.4.33 |
| Network<br>Basic Settings             | Basic Settings              |                                              |        |          |          | OpenVPN Sett                    | ings                |                  |
| Advanced Settings<br>OpenVPN Settings | Internet Protocol           | ● Prefer IPv4 ○ Prefer IPv6                  |        |          |          |                                 |                     |                  |
|                                       | IPv4 Address                | ODHCP                                        |        |          |          |                                 |                     |                  |
|                                       | Host name (Option 12)       |                                              |        |          |          |                                 |                     |                  |
|                                       | Vendor Class ID (Option 60) | Grandstream GXP1615                          |        |          |          |                                 |                     |                  |
|                                       |                             | O PPPoE                                      |        |          |          |                                 |                     |                  |
|                                       | PPPoE Account ID            |                                              |        |          |          |                                 |                     |                  |
|                                       | PPPoE password              |                                              |        |          |          |                                 |                     |                  |
|                                       | PPPoE Service Name          |                                              |        |          |          |                                 |                     |                  |
|                                       |                             | <ul> <li>Statically configured as</li> </ul> |        |          |          |                                 |                     |                  |
|                                       | IPv4 Address                | 192 . 168 . 0 . 160                          |        |          |          |                                 |                     |                  |
|                                       | Subnet Mask                 | 255 . 255 . 0 . 0                            |        |          |          |                                 |                     |                  |
|                                       | Gateway                     | 0.0.0                                        |        |          |          |                                 |                     |                  |
|                                       | DNS Server 1                | 0.0.0.0                                      |        |          |          |                                 |                     |                  |
|                                       | DNS Server 2                | 0.0.0.0                                      |        |          |          |                                 |                     |                  |
|                                       | Professed DNC Conver        |                                              |        |          |          |                                 |                     |                  |

از مسیر انتخاب شده تیک گزینه سبز رنگ را بزنید سپس نسبت به تغییر تنظیمات آیپی اقدام کنید. توجه داشته باشید تنظیمات DNS را به درستی تنظیم کنید و ترحیجا از DNSسرورهای شرکت ارائه دهنده اینترنتی داخلی استفاده کنید.